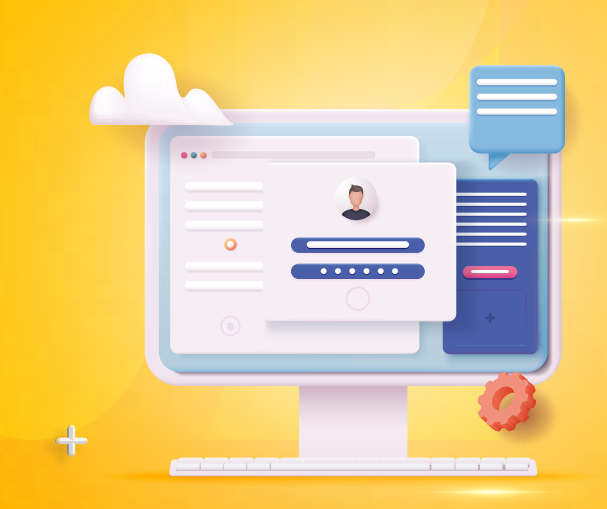

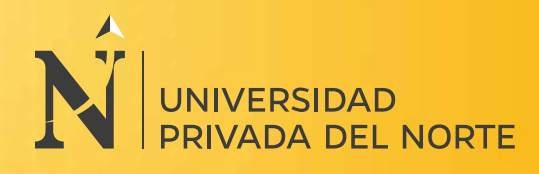

### Genera tu nueva contraseña \*\*\*

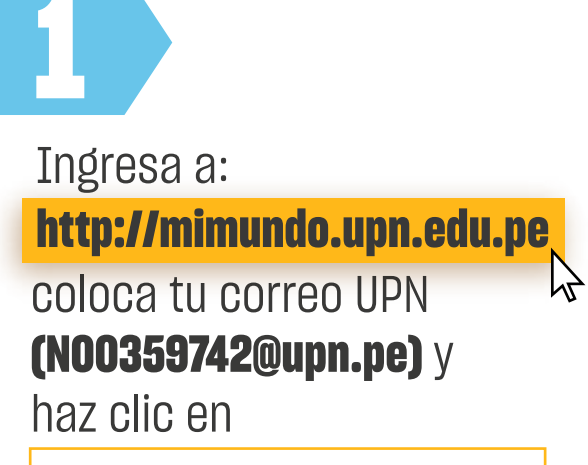

¿No puedes acceder a tu cuenta?

| UNIVERSIDAD<br>PRIVADA DEL NORTE                                                                                       |                                          |  |
|----------------------------------------------------------------------------------------------------|------------------------------------------|--|
| envenidos a la Universidad Privada d<br>ntinuar, por favor ingresa con tu cue<br>ctrónico de la universidad y tu contr | el Norte. Para<br>nta de correo<br>aseña |  |
| ֆսрո.pe                                                                                                    |                                          |  |
| Contraseña                                                                                                    |                                          |  |

INICIAR SESION

¿No puedes acceder a lu cuenta?

# 2

### Ingresa tu código

de estudiante y el código captcha.

| Quién es usted?                                                                        | ita                                    |
|----------------------------------------------------------------------------------------|----------------------------------------|
| ara recuperar su cuenta, escriba su k<br>aracteres que encontrará en la image<br>bajo. | d, de usuario y los<br>m o el audio de |
| Suph pe                                                                                |                                        |
| empia usuariolijicontoso.com<br>usariolijicontoso.com                                  | em e<br>M<br>Ø                         |

| ige ( | el método de co                                                          | intacto.                                                                                                    |        |   |  |
|-------|--------------------------------------------------------------------------|----------------------------------------------------------------------------------------------------|--------|---|--|
|       | Vuelva a su cue<br>paso de comprobación 1 >                              | re<br>enta<br>elegir una contraseña nueva                                                                                                    |        |   |  |
|       | Elija el método de contacto que deb                                      | emos usar para la comprobación                                                                                                    |        | • |  |
|       | Enviar un mensaje de correo<br>electrónico a mi dirección<br>alternativa | Recibirá un mensaje de correo electrònico con un código de verificación er<br>dirección de correo electrónico alternativa ( ********©hotmail.com) | ri 91, | • |  |
|       | <ul> <li>Enviar mensaje de texto a mi<br/>teléfono móvil</li> </ul>      | Correo electrónico                                                                                                    |        | • |  |

# 4

+

+

**El sistema te solicitará que ingreses el código de verificación** que se ha enviado a tu correo o número móvil, según tu elección en el paso 3.

| Vuelva a su cue                                                                                                    | enta                                                                                                    |
|----------------------------------------------------------------------------------------------------|----------------------------------------------------------------------------------------------------|
| paso de comprobación 1 >                                                                                                    | elegir una contraseña nueva                                                                                                    |
| luia el mátodo de centarto deb                                                                                               |                                                                                                    |
| sila el metodo de contacto que dep                                                                                           | errios usar para la comprobación.                                                                                                    |
|                                                                                                    |                                                                                                    |
| Enwar un mensaje de correo<br>electrónico a mi dirección<br>alternativa                                                      | Encontrará un mensaje de corres electrónico con un código de verificación en su<br>bandeja de entrada                                     |
| Enviar un mensaje de correo<br>electrònico a mi dirección<br>alternativa<br>O Enviar mensaje de texto a mi<br>teléfono móvil | Encontrarà un mensaje de sorres electrònico con un código de venficación en su<br>bandeja de entrada<br>Escribir el código de venficación |

5

Finalmente, el sistema **te solicitará que ingreses la nueva contraseña**. La clave debe cumplir con los siguientes requisitos.

#### Requisitos para el cambio de clave

No usar datos personales
No menos de 8 carácteres y

no mayor a 16 carácteres

·Usar letras mayúsculas y minúsculas

·Usar números

•Usar símbolos: !@#&\*\_+=[]{}:/()

Ejemplo de clave: Jvli0ces+

|              | ITADA DEL       | NORTE          |              |           |
|--------------|-----------------|----------------|--------------|-----------|
| Vuelv        | a a su o        | cuenta         |              |           |
| naso de co   | mprobación      | 1./ > elenir   | una contraco | กิจ ตนองจ |
| aso ue ci    | mprobación      | i v > elegir i | una contrase | na nueva  |
| Escribir nue | a contraseña:   |                |              |           |
|              |                 |                |              |           |
|              |                 | é.             |              |           |
| Confirmar n  | ueva contraseña |                |              |           |

## NOTA:

Para solicitar ayuda, no dudes en ingresar un ticket en: https://contacto.upn.edu.pe/